# Introduction à

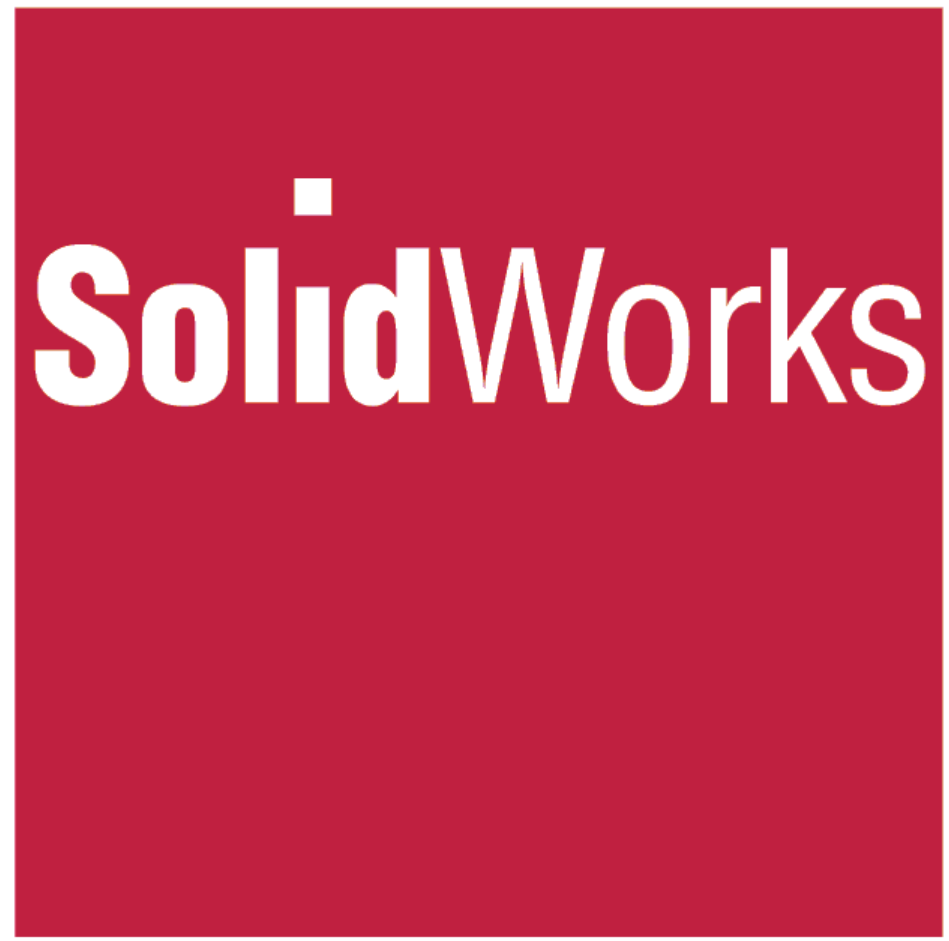

CHAPITRE E<sub>1quarto</sub> (surfacique)

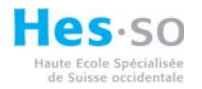

# 1 Table des matières :

| 1 | Table des matières :         | 2  |
|---|------------------------------|----|
| 2 | Introduction :               | 3  |
| 3 | Elaboration d'une surface :  | 3  |
|   | 3.1 Surface extrudée         | 3  |
|   | 3.2 Surface avec révolution  | 4  |
|   | 3.3 Surface balayée          | 5  |
|   | 3.4 Surface lissée.          | 6  |
|   | 3.5 Surface plane            | 7  |
|   | 3.6 Surface rempliée         | 8  |
|   | 3.7 Surface décalée          | 9  |
|   | 3.8 Surface réglée           | 10 |
|   | 3.9 Supprimer la face        | 11 |
|   | 3.10 Remplacer la face.      | 12 |
|   | 3.11 Surface cousue.         | 13 |
|   | 3.12 Prolonger la surface.   | 14 |
|   | 3.13 Restreindre la surface. | 15 |
|   | 3.14 Rétablir surface        | 16 |
|   | 3.15 Congé                   | 17 |
|   |                              |    |

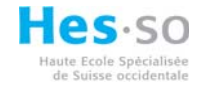

# 2 Introduction :

Bien que Solidworks soit un modeleur solide, pour la création des surfaces sont disponibles des fonctions qui permettent de créer des géométries simples comme complexes.

#### 3 Elaboration d'une surface :

Pour réaliser des surfaces il est indispensable d'activer le menu correspondant dans le gestionnaire de commandes.

#### 3.1 Surface extrudée.

Pour créer des surfaces, la création préalable d'une esquisse est indispensable. Sélection solution solution

| Créer une esquisse.                                                                                                    |                                                                                                    |     |
|----------------------------------------------------------------------------------------------------|----------------------------------------------------------------------------------------------------|-----|
| Choisir le plan d'esquisse.                                                                                                    | Surface-Extrusion                                                                                                |     |
| <ul><li>Choisir la direction.</li><li>Choisir la condition de fin.</li></ul>                                                                 | Direction 1                                                                                                    | -2. |
| <ul> <li>Insérer la hauteur.</li> <li>Dépouille.</li> <li>S'il existe une 2<sup>2ème</sup> direction d'extrusion, activer la case</li> </ul> | <ul> <li>★Ď1 10.00mm</li> <li>▼Ď1 5.00deg</li> <li>Dépouiller vers l'extérieur</li> <li>✓ Direction 2</li> </ul> |     |
|                                                                                                    | Borgne V<br>10.00mm S<br>5.00deg S<br>Dépouiller vers l'extérieur                                                |     |
| • Valider.                                                                                                    |                                                                                                    |     |

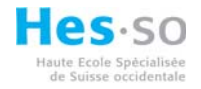

## 3.2 Surface avec révolution.

Sélection 🍆 de la fonction 🐴 Surface avec rév...

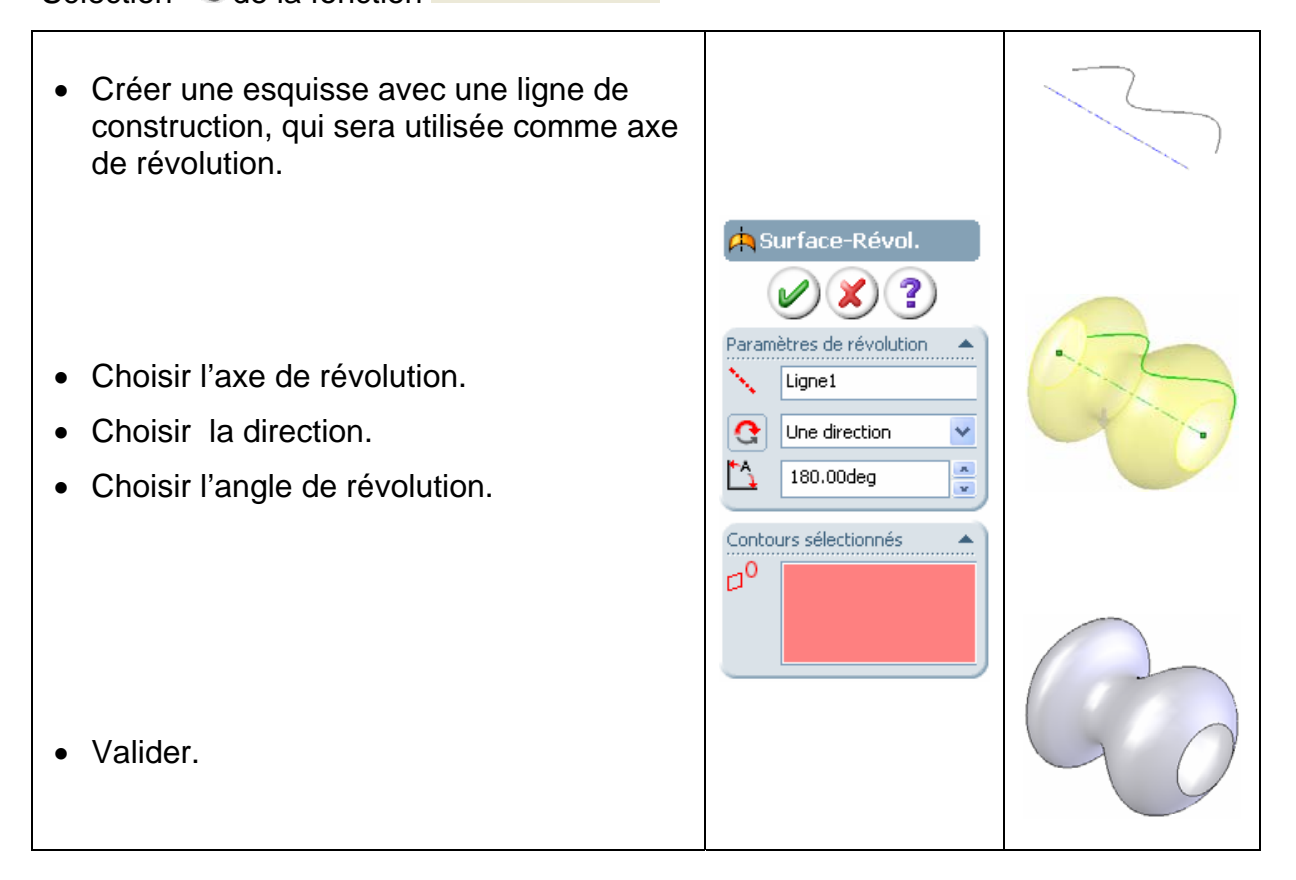

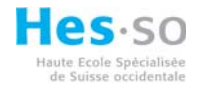

# 3.3 Surface balayée.

Sélection 🌤 de la fonction Gurface balayée

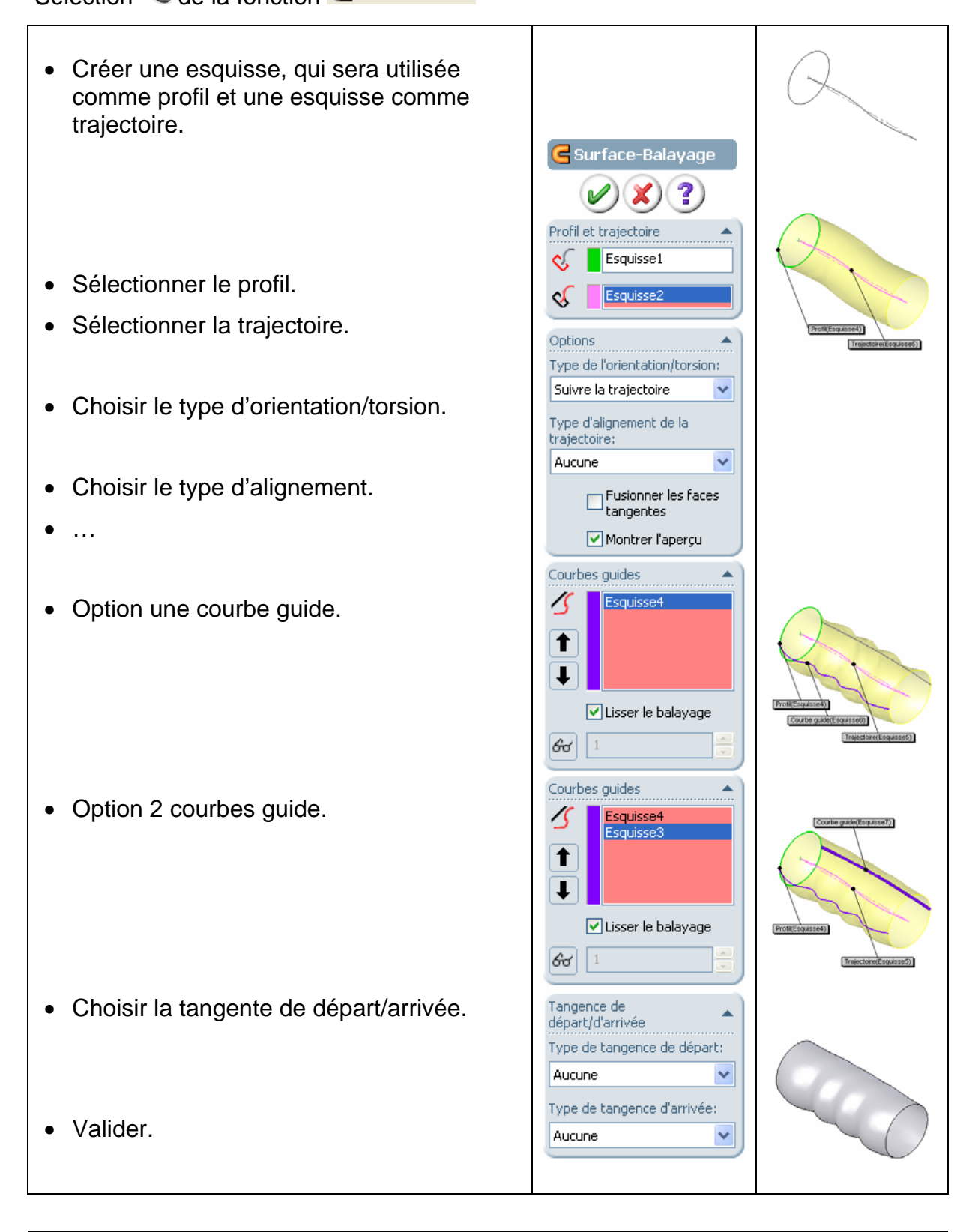

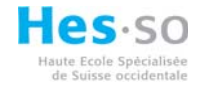

# 3.4 Surface lissée.

Sélection 🌤 de la fonction 🦊 Surface lissée

- Créer des esquisses, qui seront utilisées comme profils.
- Sélectionner les profils.
- Un/des connecteur/s est/sont affiché/s, le déplacement des points aux extrémités, modifie la forme de la surface.
- Choisir la tangente de départ/arrivée.

• Option une courbe guide.

Ou :

• Option paramètres de la ligne de construction.

|   |                                                                | •                                                       |
|---|----------------------------------------------------------------|---------------------------------------------------------|
|   | Usurface-Lissage                                               |                                                         |
| 9 | Profils                                                        | Potterauted)                                            |
|   | Ţ                                                              |                                                         |
|   | Contraintes de<br>départ/d'arrivée<br>Contrainte de départ:    | Profit Sequestion                                       |
|   | Contrainte d'arrivée:                                          |                                                         |
|   | Courbes guides                                                 | Profit Eliquisse()                                      |
|   | Type d'influence des courbes guides:<br>A la prochaine guide 💙 |                                                         |
|   | Esquisse3<br>Esquisse4                                         | Courbe guide(Englisted)                                 |
|   | Esquisse4-Tangence                                             | Portesparse                                             |
|   | Aucune                                                         | (Courbe guide(Esquisse6))                               |
|   | Options                                                        |                                                         |
|   | Montrer l'aperçu                                               |                                                         |
|   | Paramètres de la ligne de                                      | Ligne de construction (Esquésse5)<br>(Profil Esquésse6) |
|   | Nombre de sections:                                            |                                                         |
|   | 6 1                                                            |                                                         |
|   |                                                                |                                                         |

• Valider.

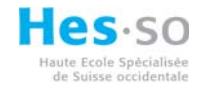

# 3.5 Surface plane.

Sélection 裺 de la fonction <sup>O Surface plane</sup>

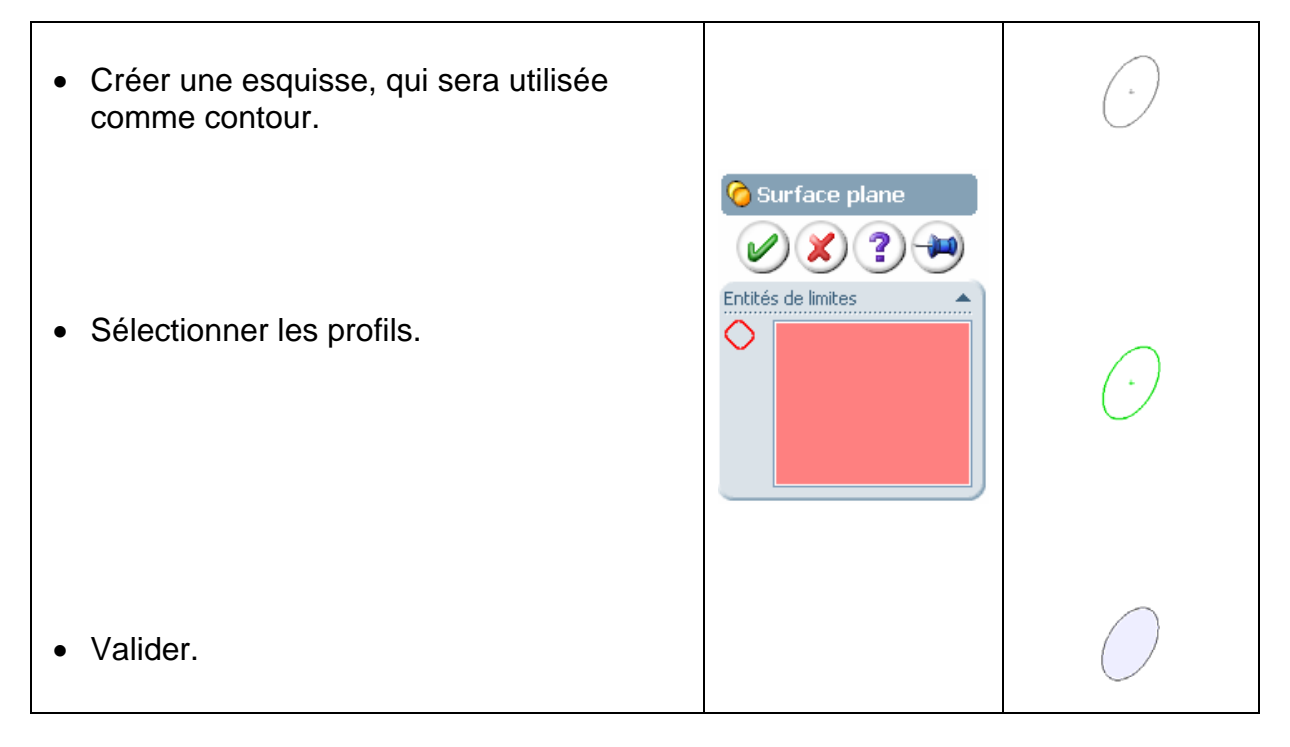

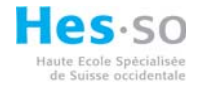

## 3.6 Surface rempliée.

Sélection 🌤 de la fonction 🧇 Surface remplie

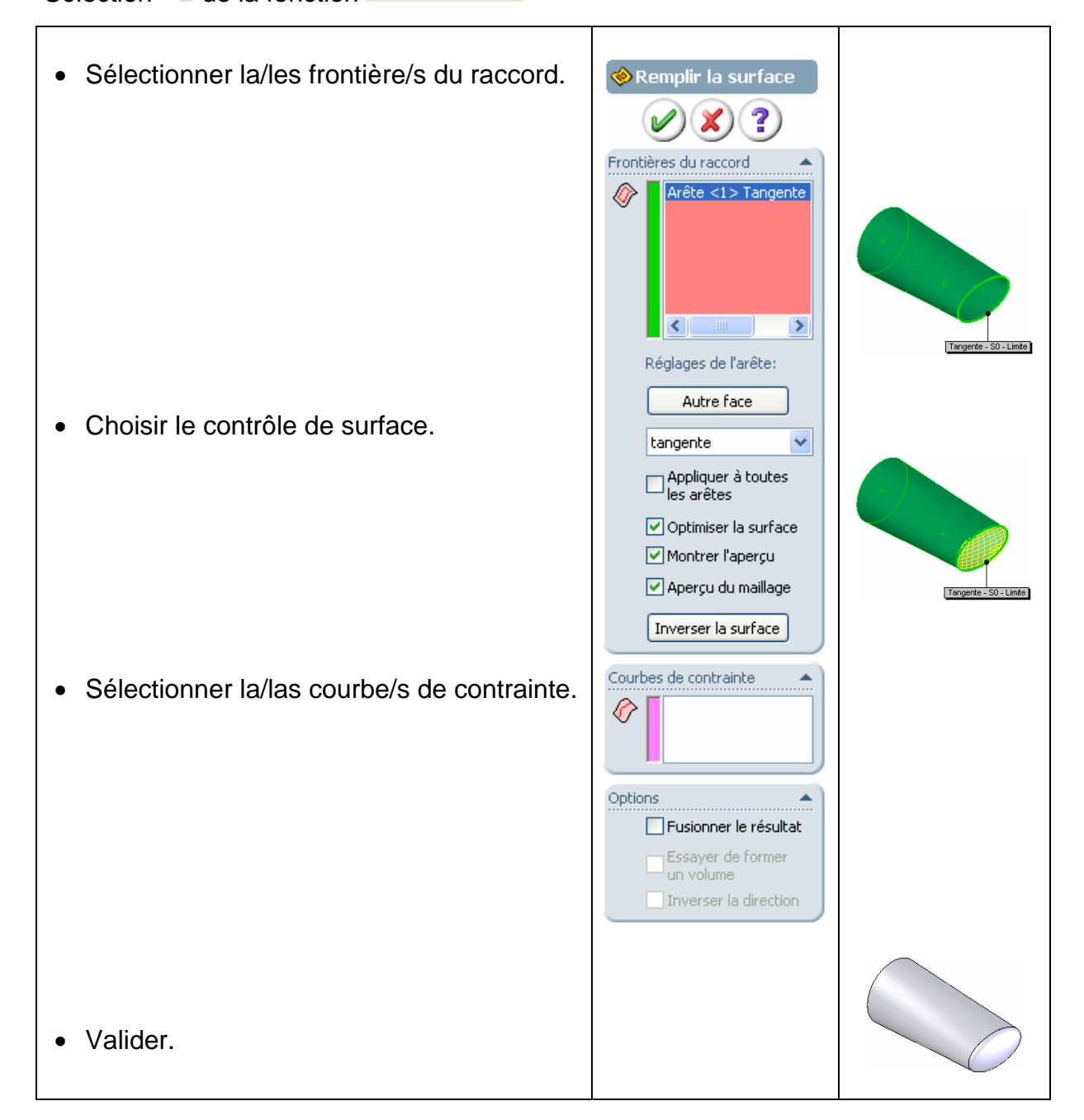

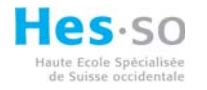

# 3.7 Surface décalée.

Sélection 裺 de la fonction 🔂

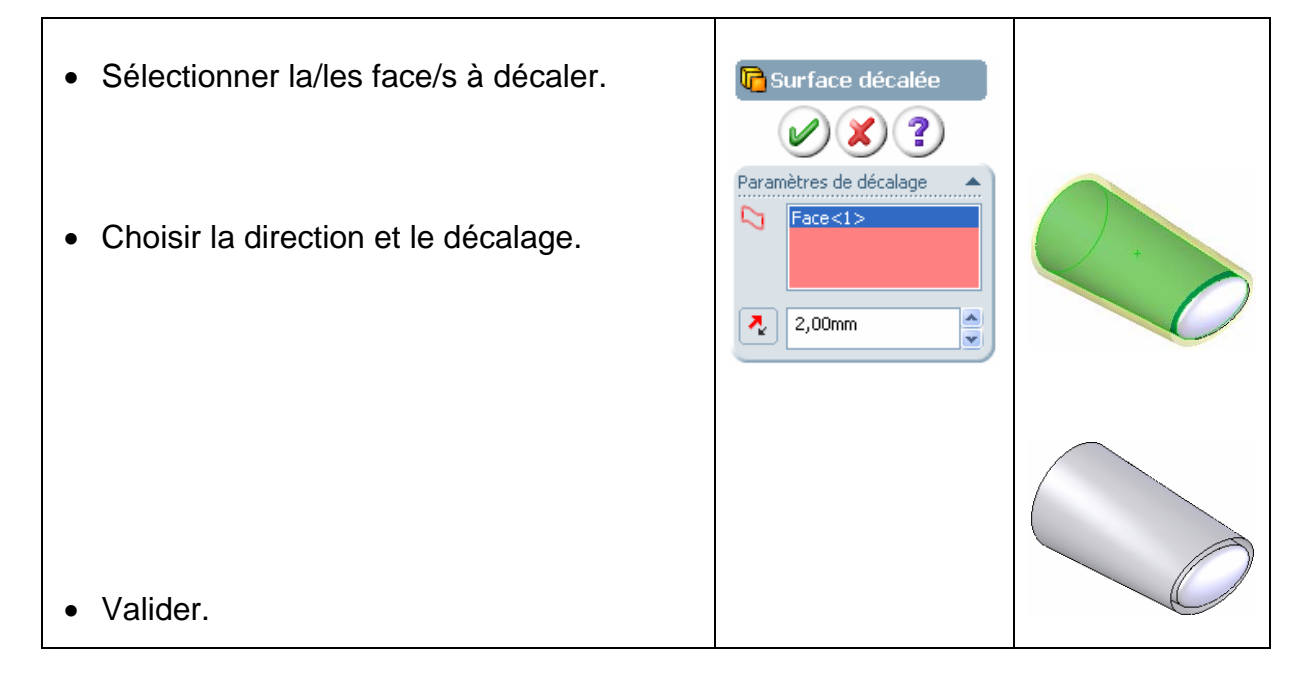

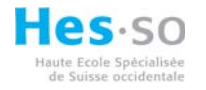

# 3.8 Surface réglée.

Sélection 🌤 de la fonction 🔗 Surface réglée

| Sélectionner la direction. | Surface réglée<br>Surface réglée<br>Surface<br>Surface<br>Type<br>Type<br>Tangente à la surface<br>Normale à la surface<br>Normale à la surface<br>Inclinée par rapport<br>au vecteur<br>Perpendiculaire au<br>vecteur<br>Balayage | Artices                      |
|----------------------------|----------------------------------------------------------------------------------------------------|------------------------------|
| Insérer la distance.       | Distance/Direction                                                                                                    | Vecteur de référence(Plant)) |
| Choisir la direction.      | Distance/Direction                                                                                                    | Vector de réference(Plan2)   |
|                            | Distance/Direction                                                                                                    | Vecteur de référence(Plen2)  |
| Sélectionner l'arrête.     | Sélection des arêtes                                                                                                    | Vecteur de référence(Plan2)  |
| • Valider.                 | Options<br>Ajuster et coudre<br>Surface de connexion                                                                                                    |                              |

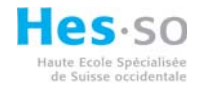

# 3.9 Supprimer la face.

Sélection 🌤 de la fonction 🙆 Supprimer la face

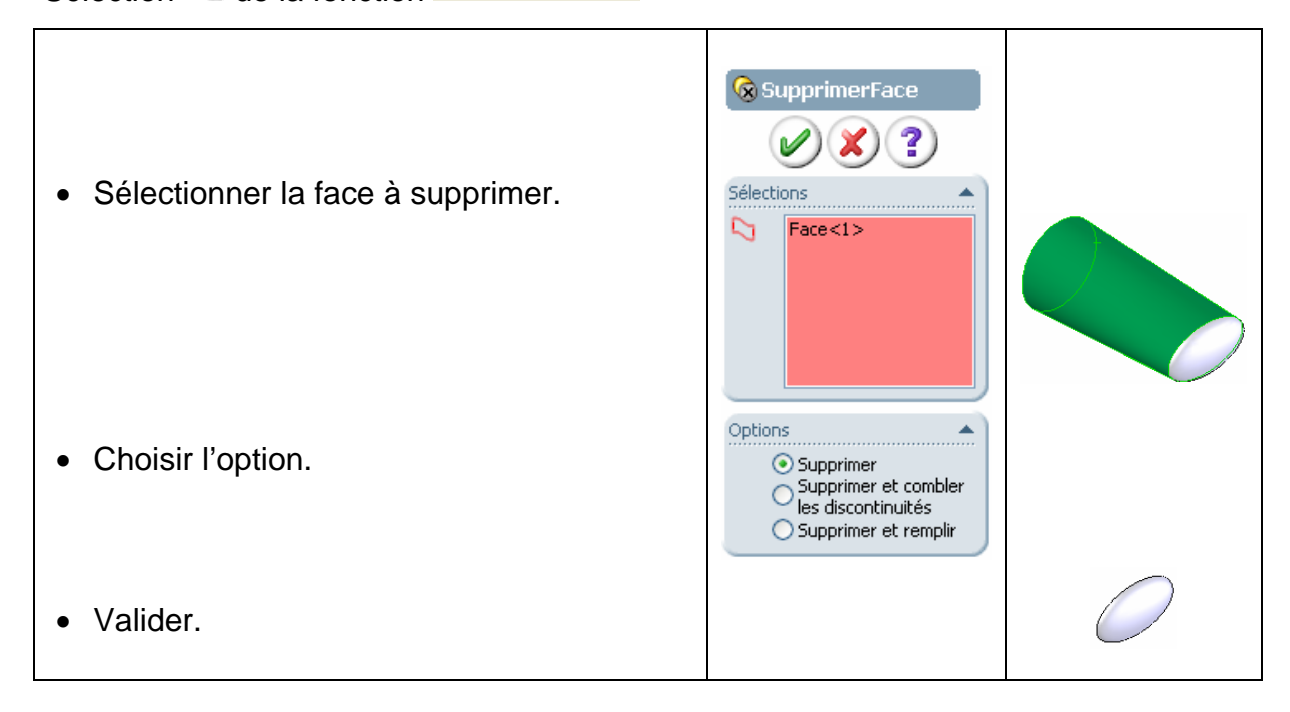

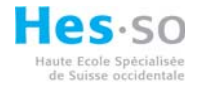

# 3.10 Remplacer la face.

Sélection 🌤 de la fonction Service la face

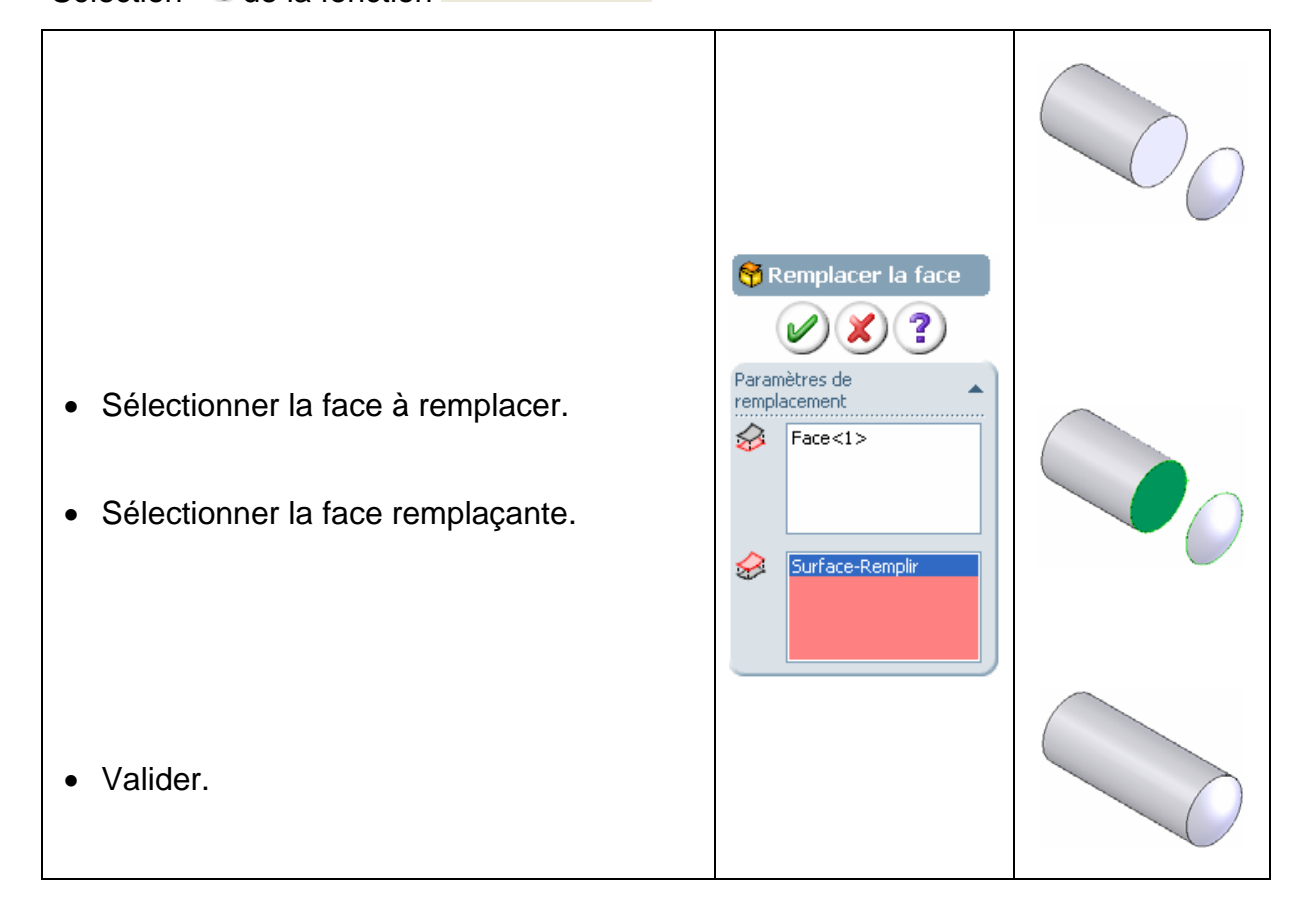

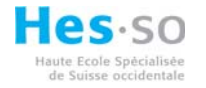

# 3.11 Surface cousue.

Sélection 裺 de la fonction 😗 Surface cousue

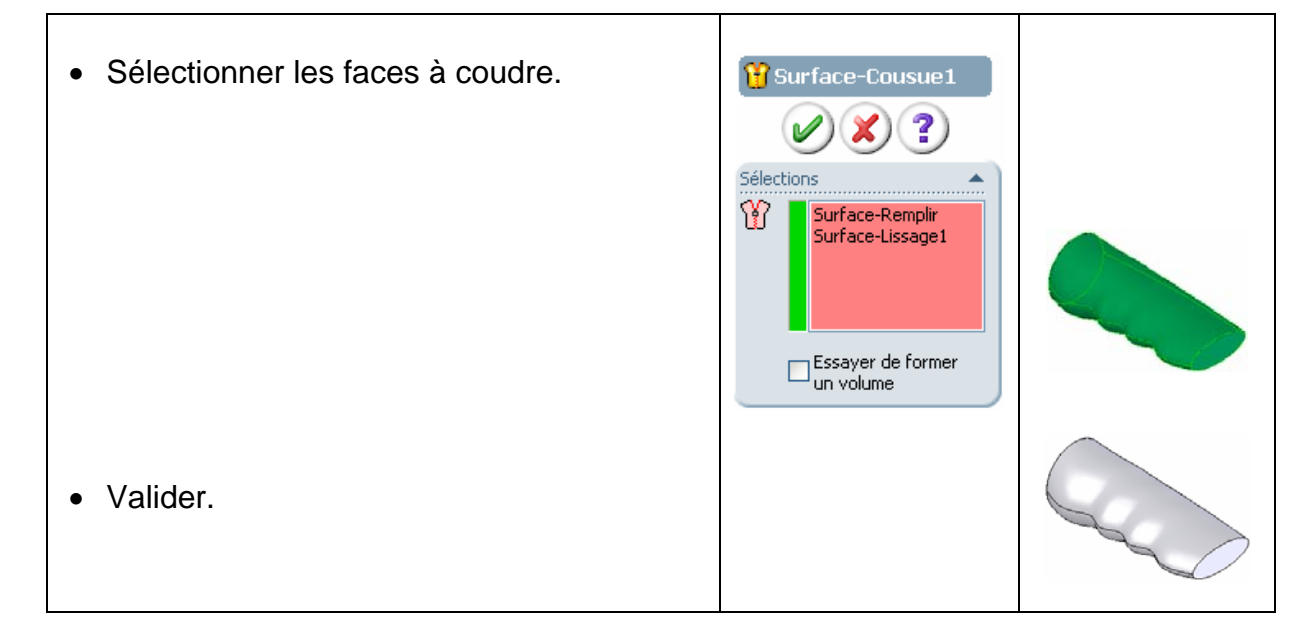

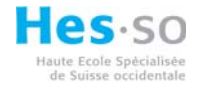

## 3.12 Prolonger la surface.

Sélection 🤏 de la fonction 🛠 Prolonger la surf...

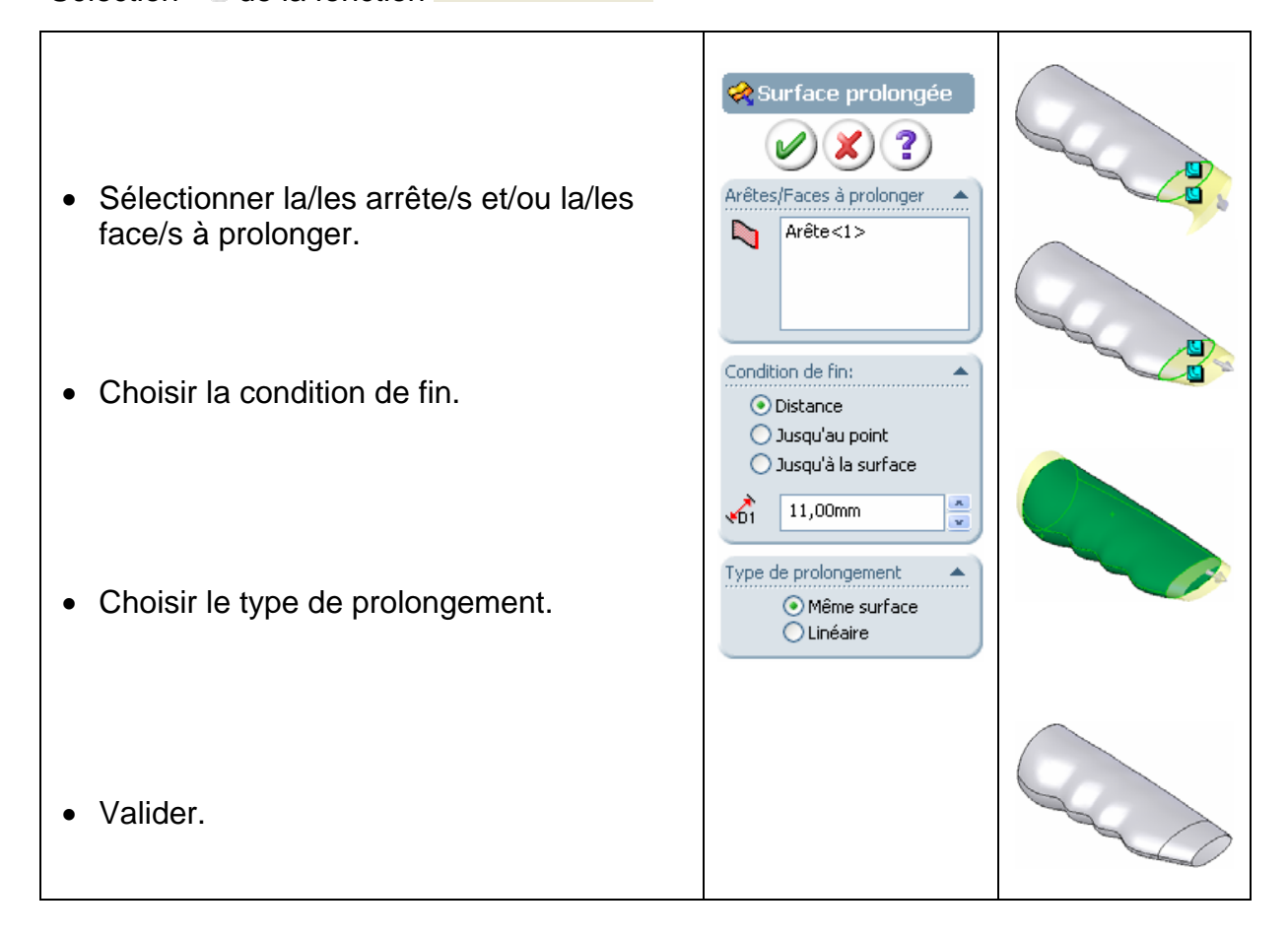

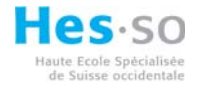

# 3.13 Restreindre la surface.

Sélection 🍆 de la fonction 🧇 Restreindre surf...

| <ul> <li>Sélectionner l'outil d'ajustement.</li> <li>Choisir si gardes ou enlever la/les sélection/s l'outil d'ajustement.</li> <li>Sélectionner</li> <li>Valider.</li> </ul> | Restreindre surface   Restreindre surface   Standard   Standard   Mutuel     Sélections   Outil d'ajustement:   Surface-Lissage1   Garder les sélections   Enlever les sélections   Enlever les sélections   Surface-Remplir-Restre   Image: Surface de fractionnement   Image: Surface de fractionnement |  |
|----------------------------------------------------------------------------------------------------|----------------------------------------------------------------------------------------------------|--|
| Option mutuel.                                                                                                    | Type d'ajustement                                                                                                    |  |
| • Valider.                                                                                                    | <ul> <li>Garder les sélections</li> <li>Enlever les sélections</li> </ul> Surface-Remplir-Restre <ul> <li>Surface-Remplir-Restre</li> <li>Surface</li> </ul> Options de fractionnement de la surface <ul> <li>Tout fractionner</li> <li>Naturel</li> <li>Linéaire</li> </ul>                                                                                                    |  |

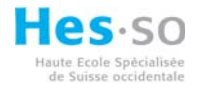

#### 3.14 Rétablir surface.

Sélection 🌤 de la fonction 🧇 Rétablir surface

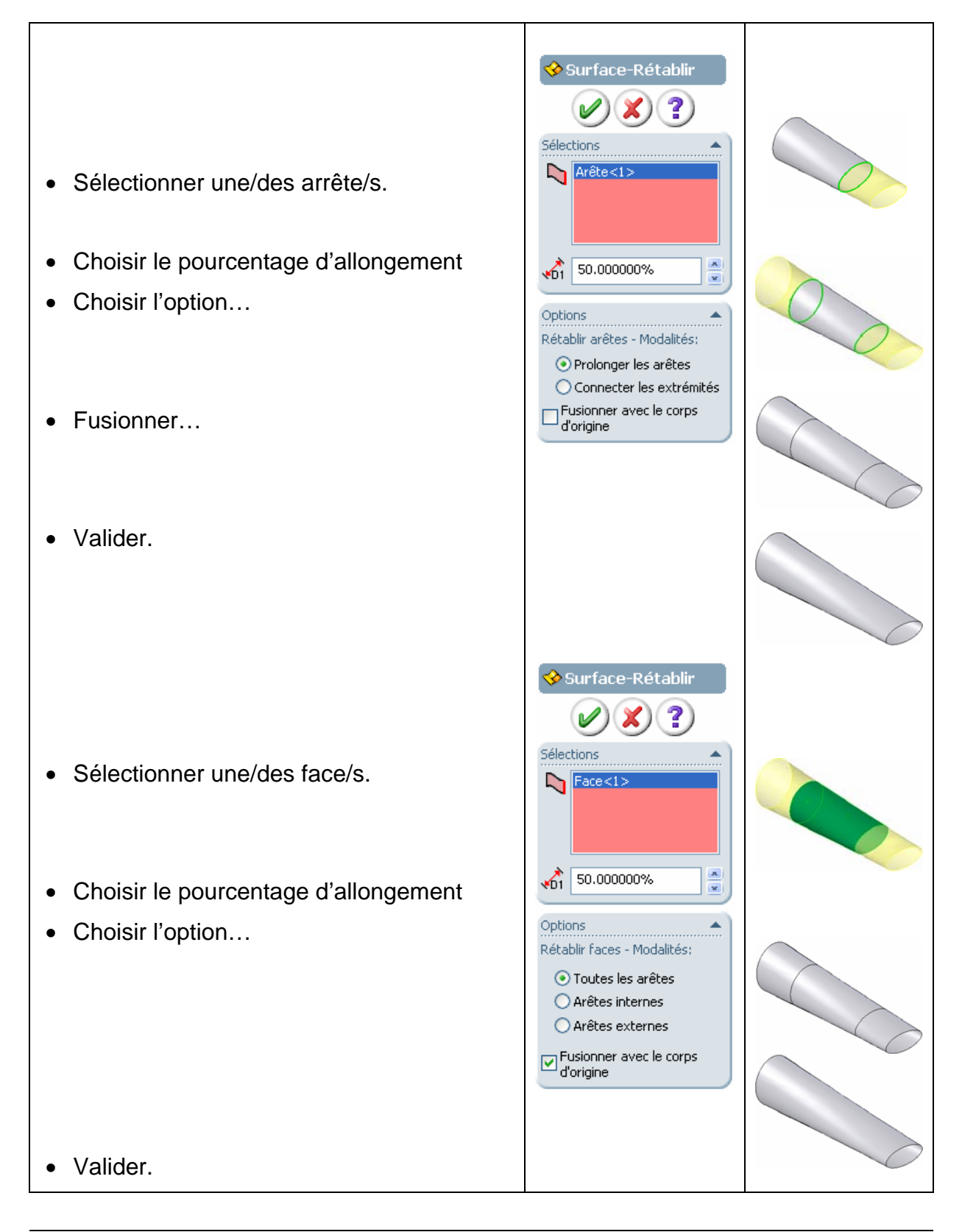

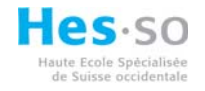

## 3.15 Congé.

Sélection 🍋 de la fonction 🏠

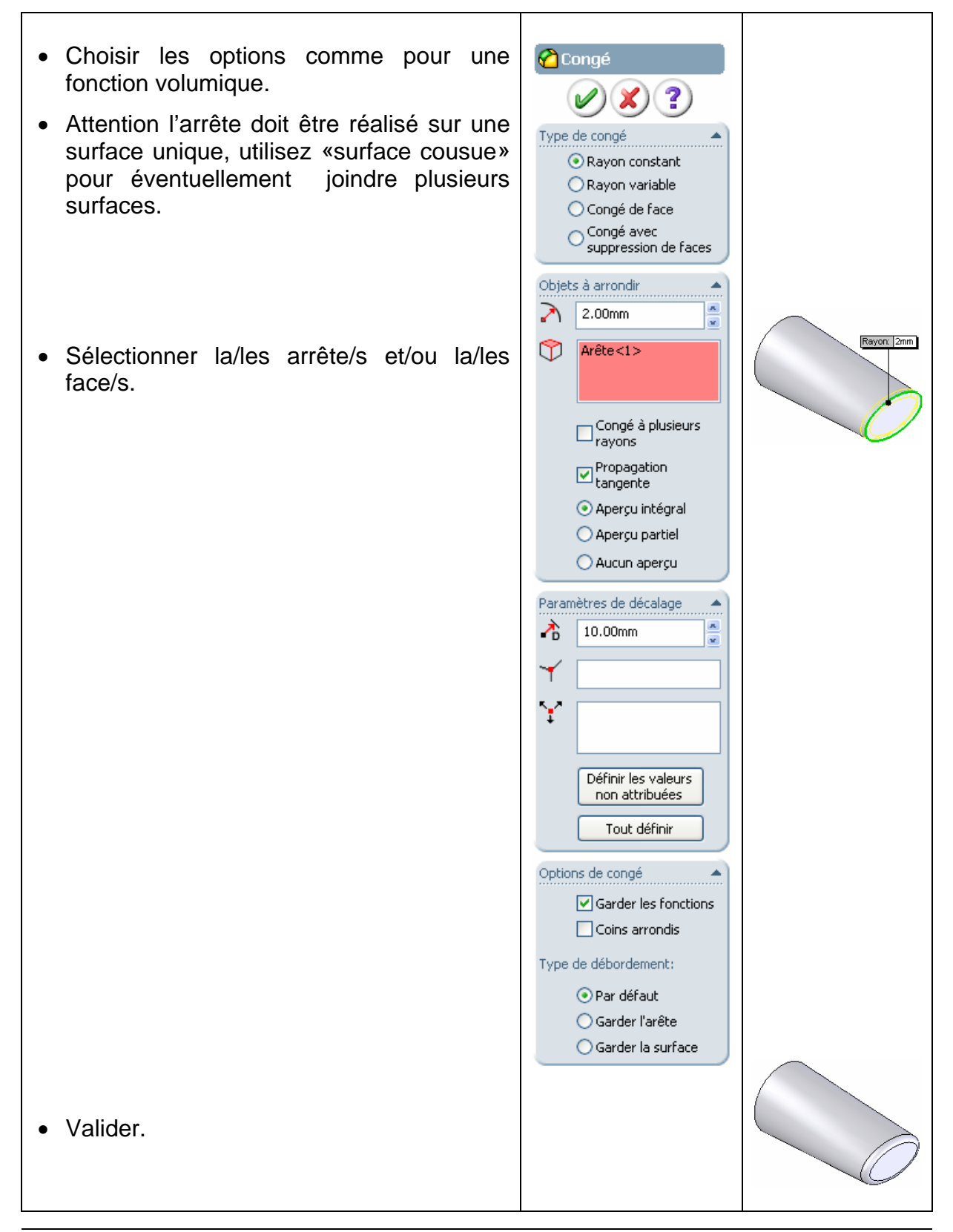